# Inštalácia Java klienta

Pri pokuse spustiť klienta dochádzky sa vám klient nespustí, ale webový prehliadač vám zobrazí, že treba aktualizovať Java klienta(zásuvný modul Java). Postupujte podľa tohto návodu.

Zatvorte si všetky programy a uložte si rozpracovanú prácu, zatvorte všetky okná webového prehliadača(Internet Explorer, Choreme, Mozilla Firefox,...) Spustite si webový prehliadač, ktorý používate a choďte na stránku <u>www.java.com</u>

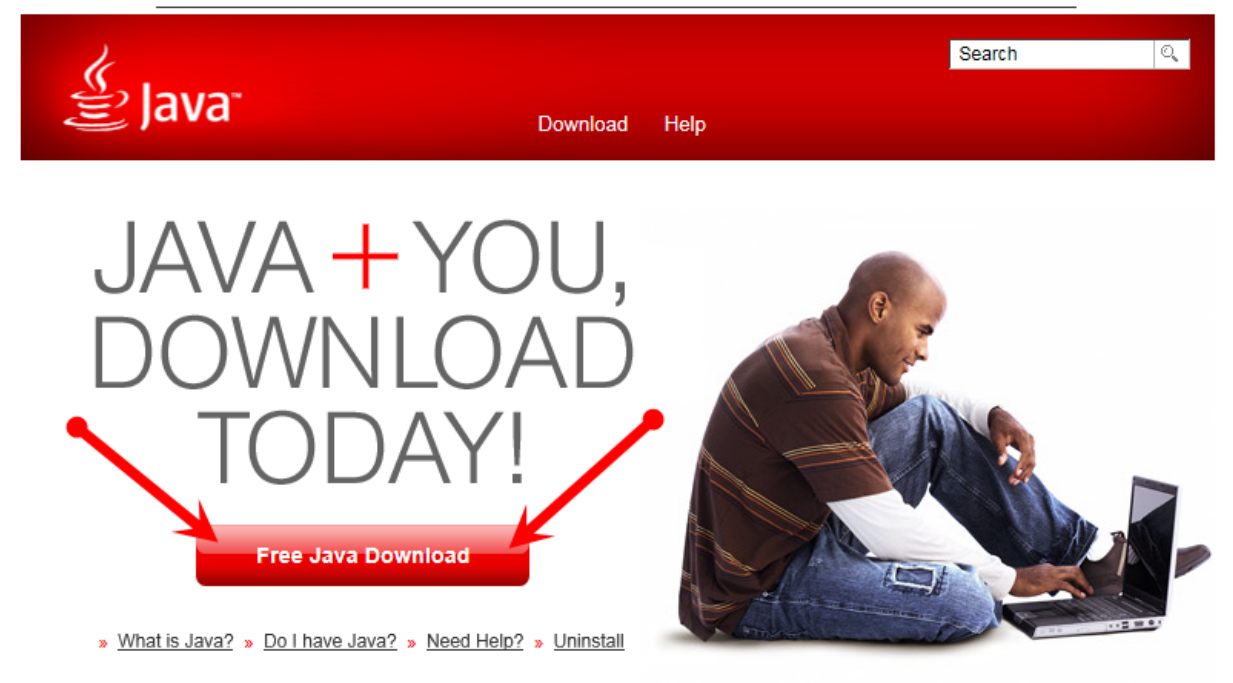

### Kliknite na odkaz Free Java Download

#### Otvorí sa vám stránka

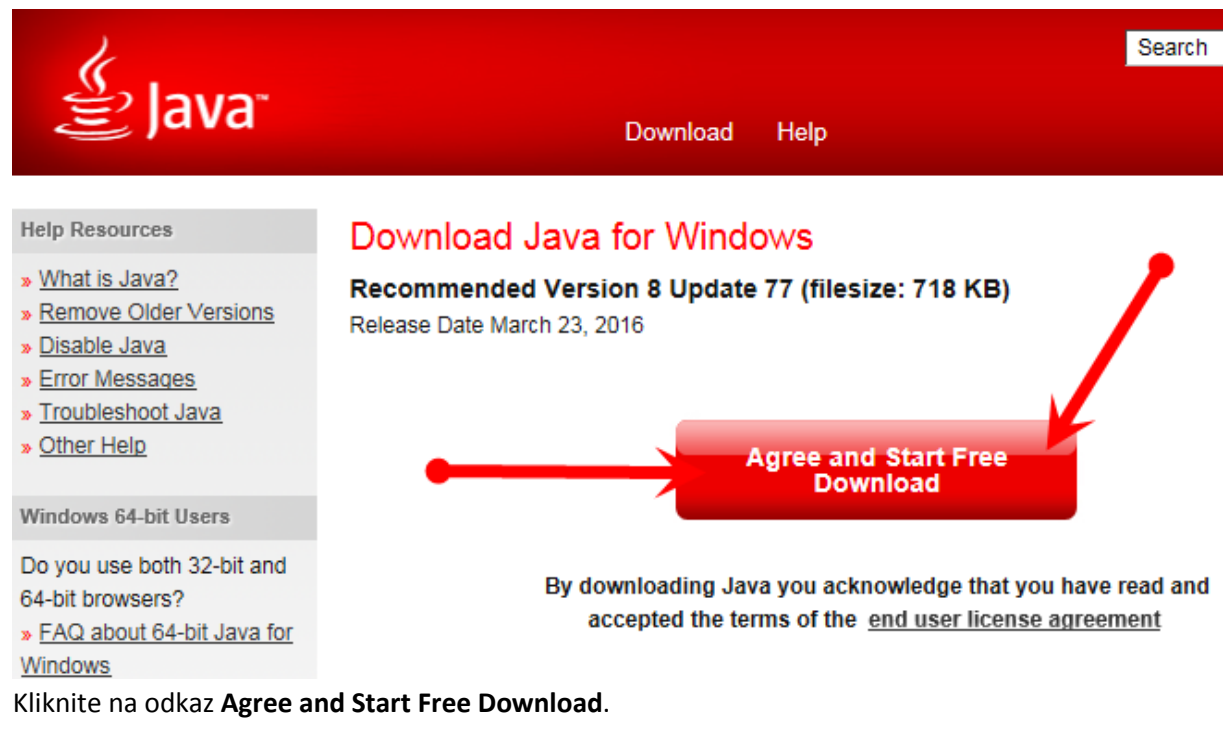

### **Internet Explorer 11**

Chcete spustiť alebo uložiť súbor JavaSetup8u77.exe (717 kB) z lokality sdlc-esd.oracle.com? Spustiť Uložiť 🔻 Zrušiť 🗙

Prehliadač Internet Explorer 11 vám ponúkne toto okno. Kliknite na tlačidlo Spustiť

#### **Mozilla Firefox**

| Otvára sa jxpiinstall.exe                                                                |  |
|------------------------------------------------------------------------------------------|--|
| Vybrali ste akciu otvoriť súbor alebo odkaz:                                             |  |
| 🔲 jxpiinstall.exe                                                                        |  |
| ktorý je typu: Binary File (718 kB)<br>umiestnený na serveri: http://sdlc-esd.oracle.com |  |
| Chcete uložiť tento súbor?                                                               |  |
| Uložiť súbor Zrušiť                                                                      |  |

Prehliadač Mozilla Firefox vám ponúkne toto okno a kliknite na tlačidlo **Uložiť súbor**. Súbor sa stiahne do položky prevzaté súbory.

| ws × + |                                             |   | -      |  |
|--------|---------------------------------------------|---|--------|--|
|        | C Q Hladať                                  |   | ☆ 自 Э> |  |
| Down   | jxpiinstall.exe<br>718 kB — java.com — 9:30 | - |        |  |
| or V   | Zobraziť všetky prevzaté súbory             |   |        |  |

Na hornej lište kliknete na tlačidlo so šípkou smerujúcou dole(Prevzaté súbory) a kliknite na prevzatý súbor Java klienta.

| Otvoriť súbor – Upozornenie zabezpečenia         |                                                                                                    |            |                                            |  |  |  |
|--------------------------------------------------|----------------------------------------------------------------------------------------------------|------------|--------------------------------------------|--|--|--|
| Ch                                               | Chcete spustit' tento súbor?                                                                                                    |            |                                            |  |  |  |
|                                                  | Ē                                                                                                    | Názov:     | C:\Users\cuntala\Downloads\jxpiinstall.exe |  |  |  |
|                                                  |                                                                                                    | Vydavateľ: | Oracle America, Inc.                       |  |  |  |
|                                                  |                                                                                                    | Typ:       | Aplikácia                                  |  |  |  |
|                                                  |                                                                                                    | Od:        | C:\Users\cuntala\Downloads\jxpiinstall.exe |  |  |  |
|                                                  |                                                                                                    |            | <u>S</u> pustit' Zrušit'                   |  |  |  |
| ✓ Pot <u>v</u> rdiť každé otvorenie tohto súboru |                                                                                                    |            |                                            |  |  |  |
|                                                  | Aj keď súbory z Internetu môžu byť užitočné, tento typ súboru môže<br>poškodiť váš počítač. Spúšťať by ste mali len softvér od<br>dôveryhodných vydavateľov. <u>Aké je riziko?</u> |            |                                            |  |  |  |

Otvorí sa vám toto okno a tam kliknite na tlačidlo Spustiť.

#### Chrome

🙆 chromeinstall-8u77.exe

👲 Zobraziť všetky stiahnuté súbory... 🗙

Ak Java klienta budete sťahovať v prehliadači Chrome, tak sa vám na spodnej lište zobrazí stianutý súbor a naň kliknite myšou.

Keď sa vám ho podarilo stiahnuť a spustiť, tak sa vám zobrazí toto okno.

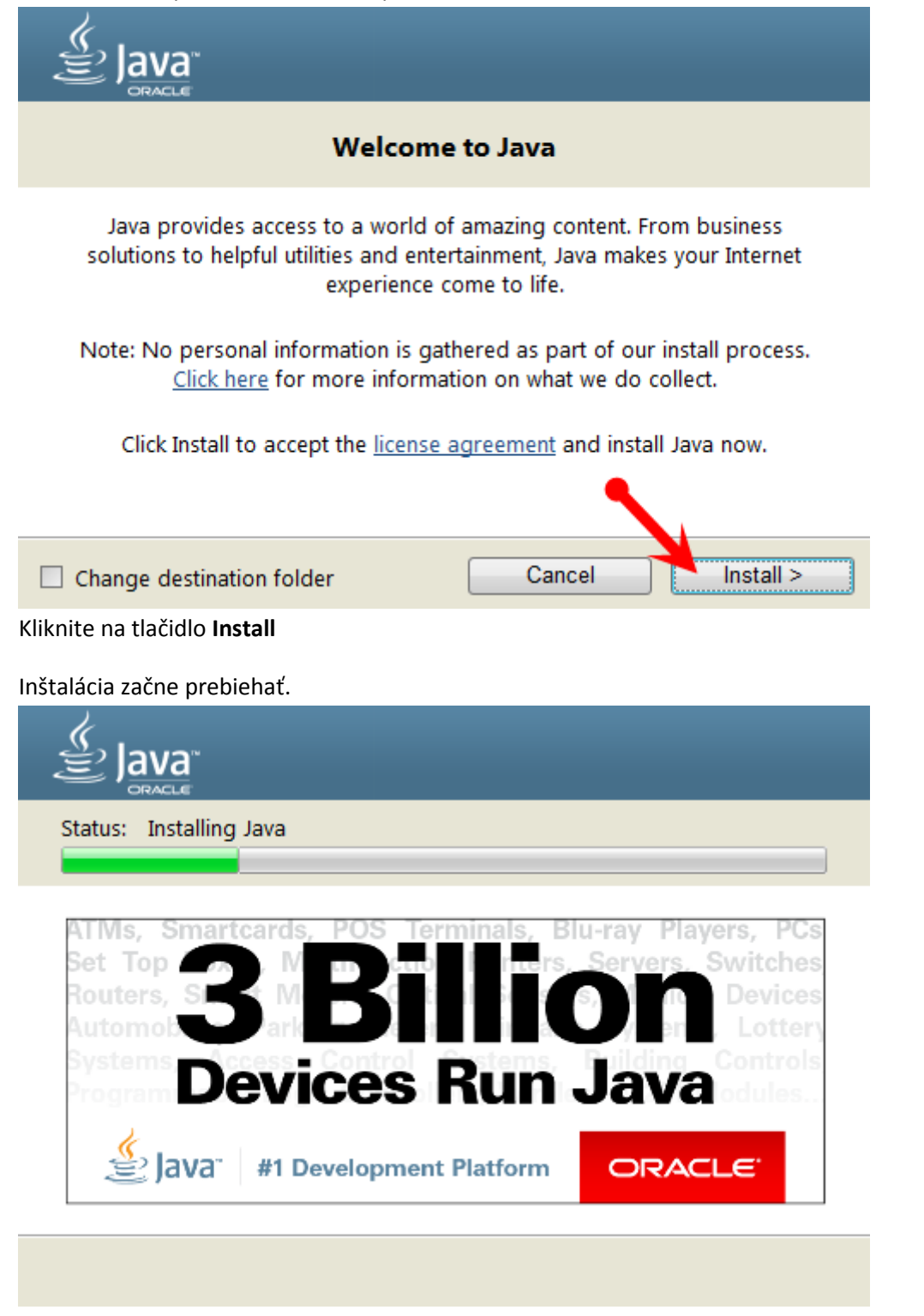

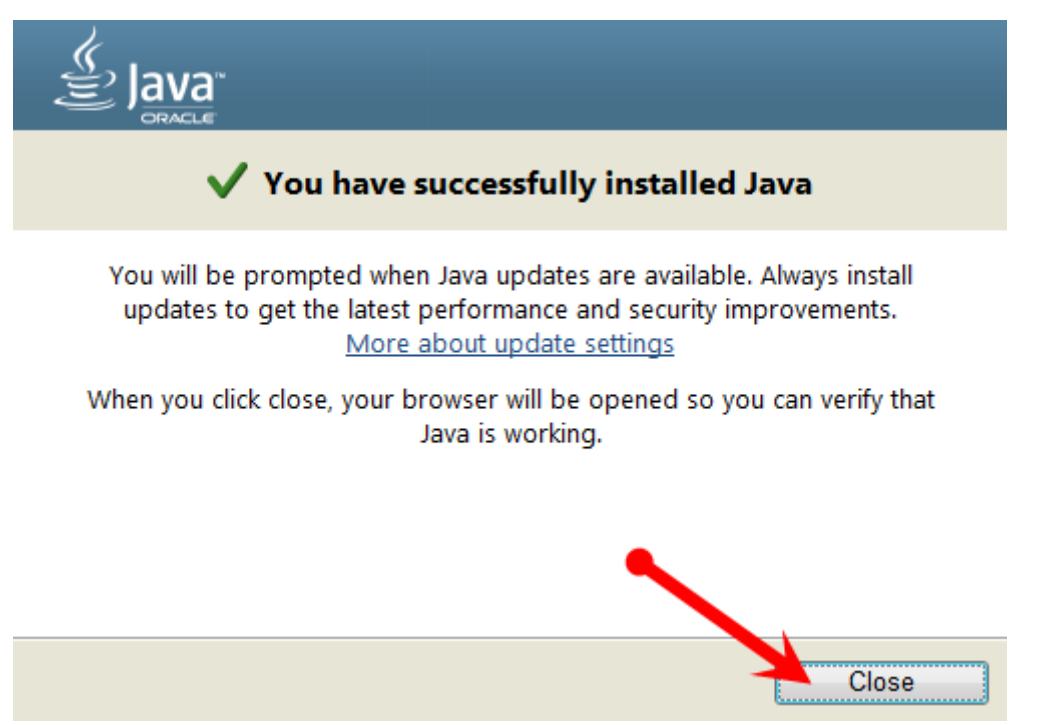

Keď inštalácia prebehne korektne, zobrazí sa toto okno a kliknite na tlačidlo **Close**.

Java Klient je takto nainštalovaný a môžete si spustiť klienta dochádzky v prehliadači Internet Explorer, alebo Mozilla Firefox. V prehliadači Chrome klient dochádzky Watt nespustíte.

Pri prvom spustení klienta dochádzky sa vám môžu zobraziť určité okná na potvrdenie. Na nasledujúcej strane nájdete postup, ako v tom prípade postupovať.

# Potvrdenie spustenia Cominfo Watt Client

Pri nasadení aktualizácie EDS, alebo Java clienta sa môže zobrazovať toto okno. Vždy postupujte podľa týchto inštrukcií.

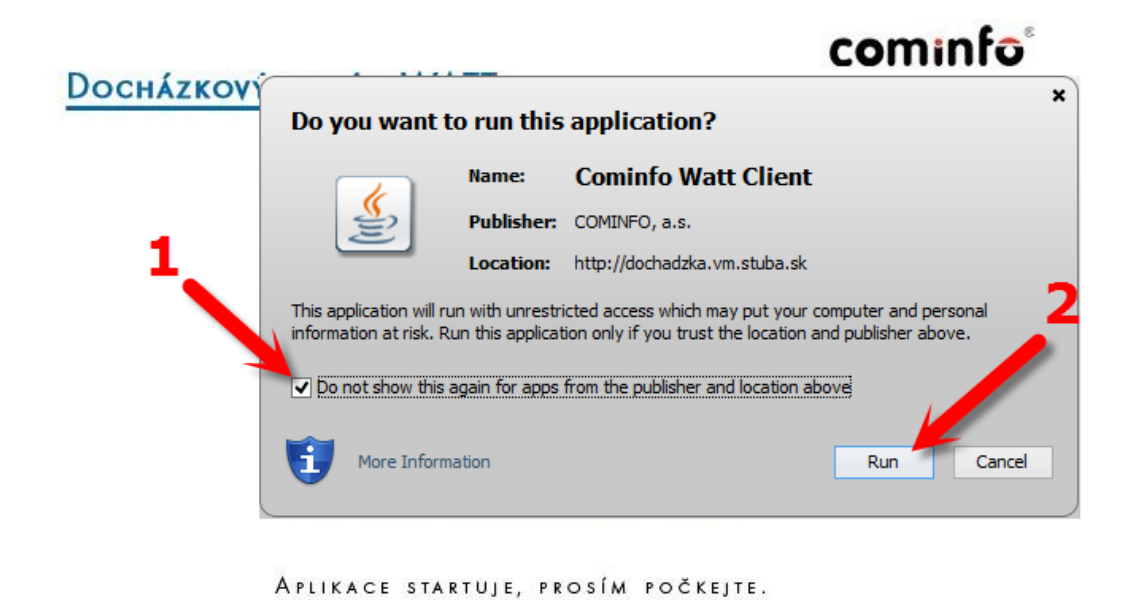

- 1. Odfajknite
- 2. Kliknite na Run

A pri ďalších spusteniach by sa toto okno už nemalo zobrazovať.

| <i>@</i>                                                                                                    | Výstraha          | a zabezpečenia systému Windows                                  | x |  |  |
|----------------------------------------------------------------------------------------------------|-------------------|-----------------------------------------------------------------|---|--|--|
| Brána<br>apliká                                                                                                    | Windows F<br>cie. | irewall zablokovala niektoré funkcie tejto                      |   |  |  |
| Brána Windows Firewall zablokovala niektoré funkcie programu Java(TM) Platform SE binary vo<br>všetkých verejných a súkromných sieťach.      |                   |                                                                 |   |  |  |
|                                                                                                    | Názov:            | Java(TM) Platform SE binary                                     |   |  |  |
|                                                                                                    | Vydavateľ:        | Oracle Corporation                                              |   |  |  |
|                                                                                                    | Cesta:            | C:\program files (x86)\java\jre1.8.0_25\bin<br>\jp2launcher.exe |   |  |  |
| Povoliť pre Java(TM) Platform SE binary komunikáciu v týchto sieťach:                                                                        |                   |                                                                 |   |  |  |
| ✓ Súkromné siete, napríklad domáca alebo pracovná sieť                                                                                       |                   |                                                                 |   |  |  |
| Verejné siete, napríklad letiská a kaviarne (neodporúča sa,<br>pretože tieto siete sú často nedostatočne zabezpečené alebo sú nezabezpečené) |                   |                                                                 |   |  |  |
| Aké sú riziká povolenia vstupu aplikácií cez bránu firewall?                                                                                 |                   |                                                                 |   |  |  |
|                                                                                                    |                   | 🔞 Povoliť prístup Zrušiť                                        |   |  |  |

1. V niektorých prípadoch sa môže zobraziť aj toto okno. Zvoľte "Povoliť prístup"